# User Manual

# 1) Minimum Wage

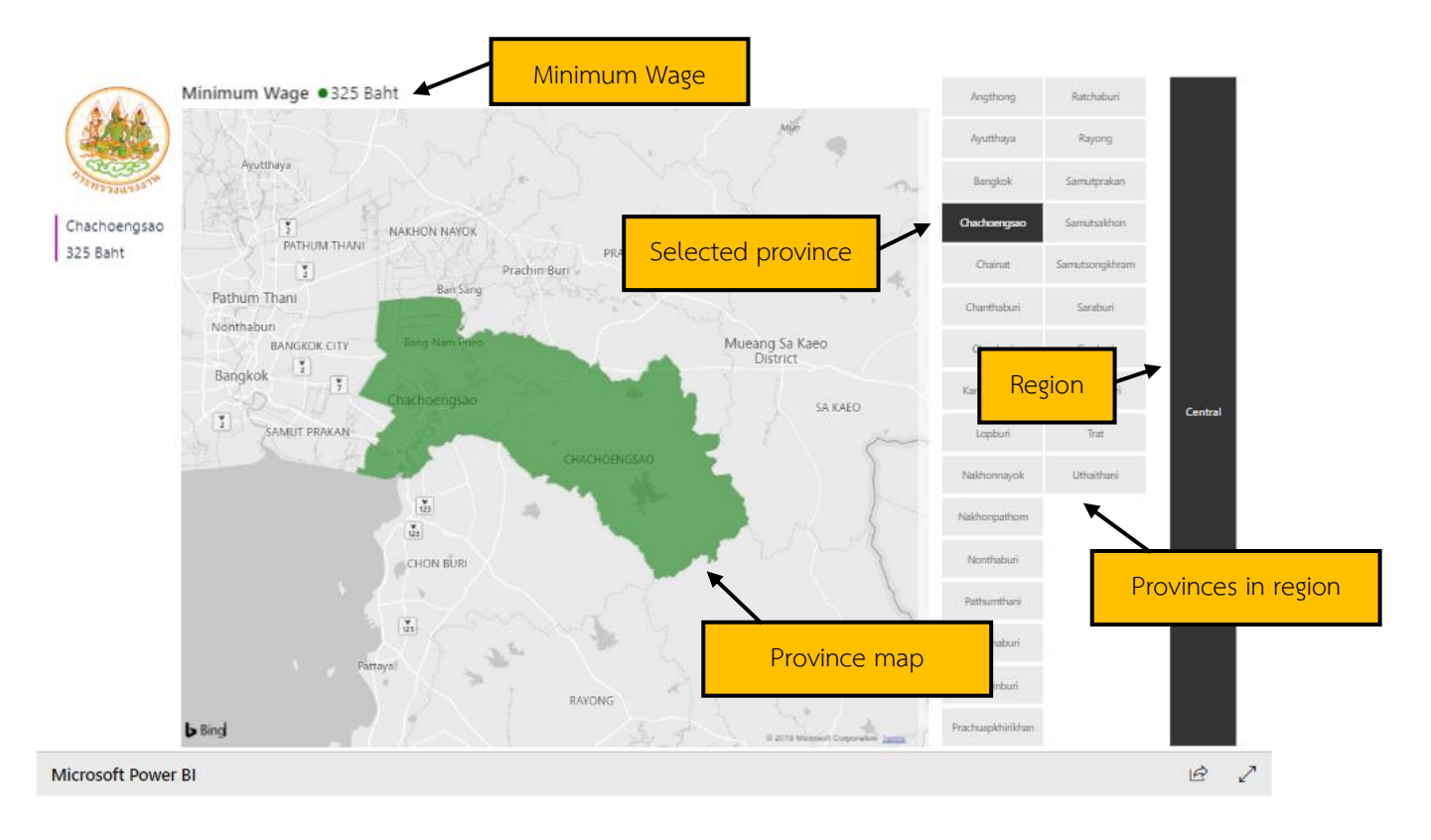

### 2) Display minimum wage of another province

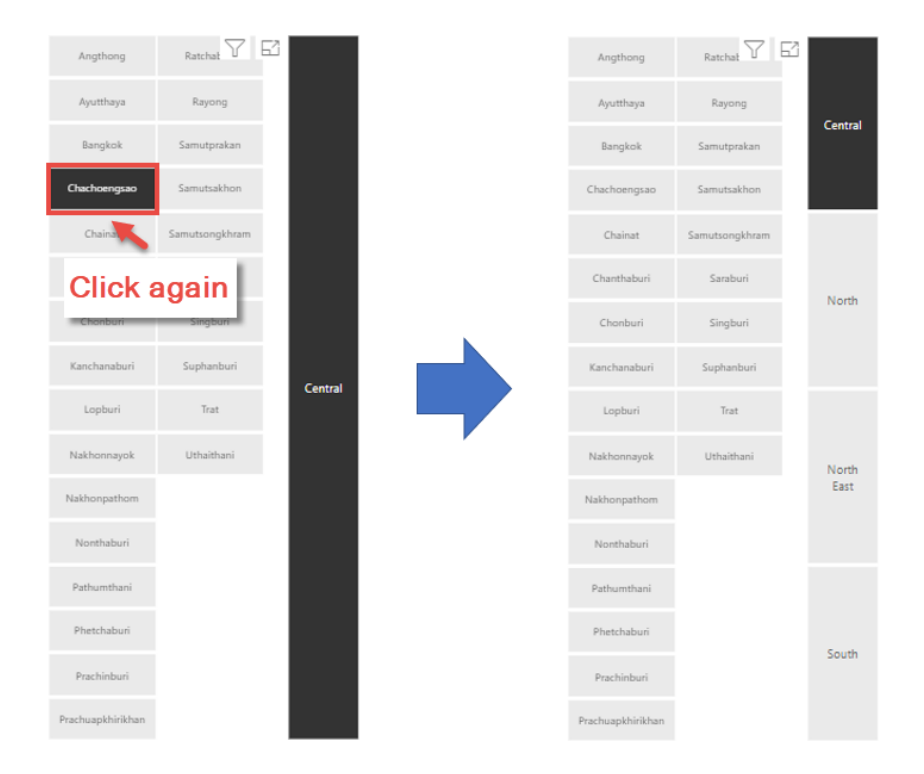

2.1) Click at selected province name (Black background will be changed to green)

2.2) As the result, map displays all provinces in that region

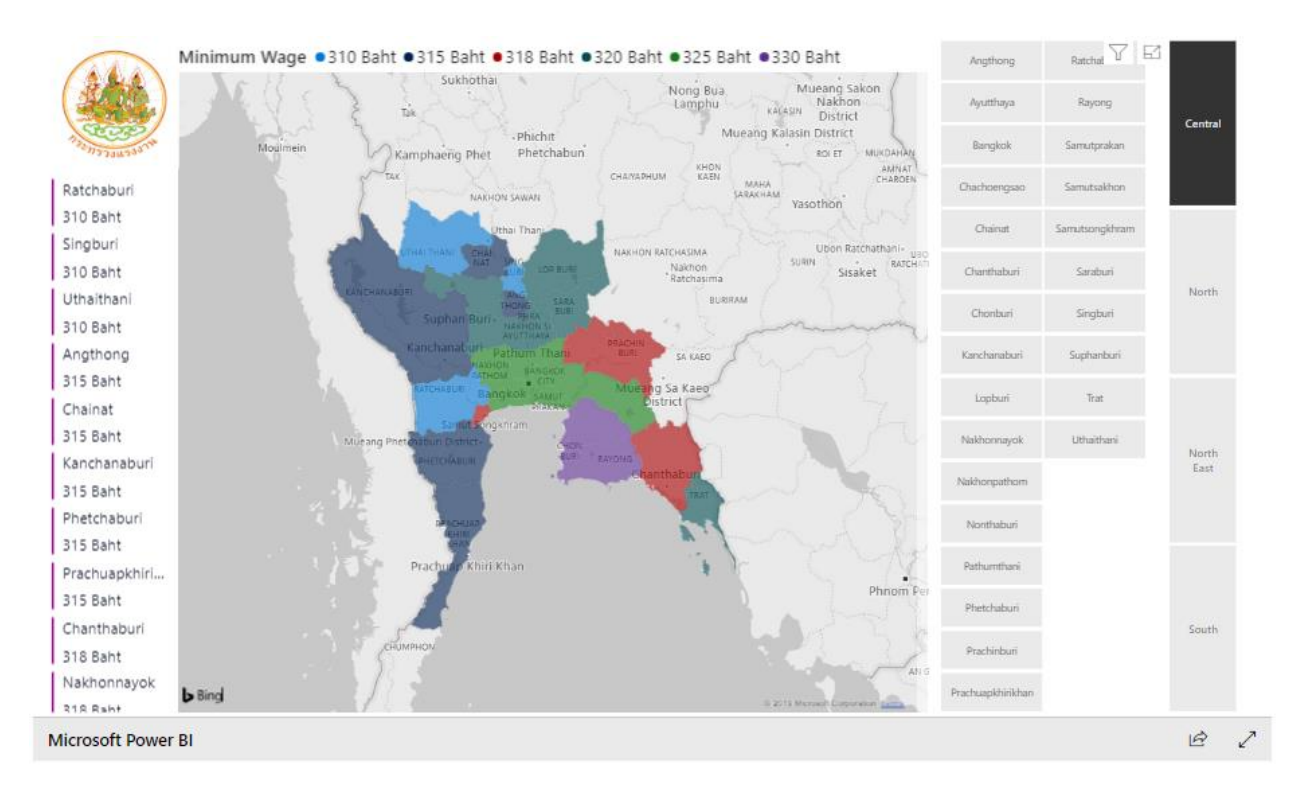

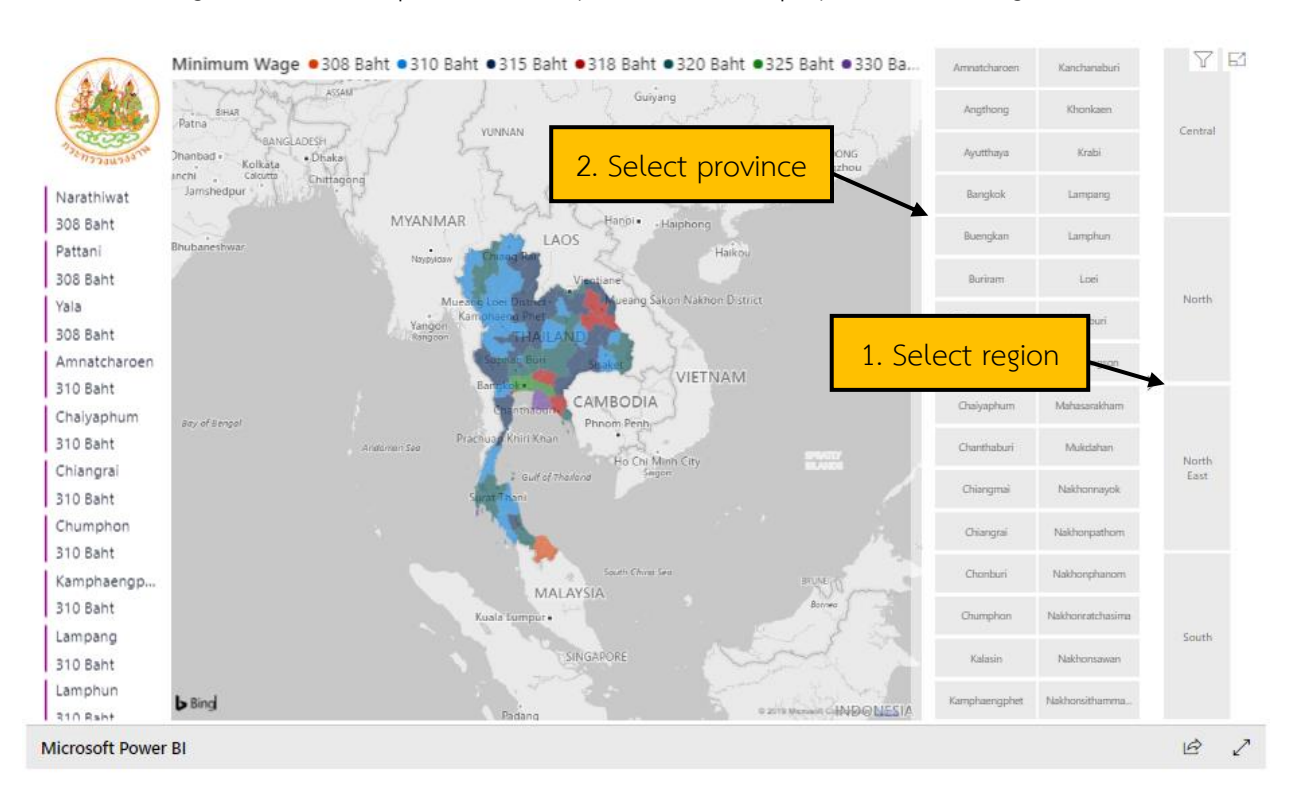

### 2.3) Select region and select province that you want to display minimum wage

### Map chart language setting

#### Map of Province

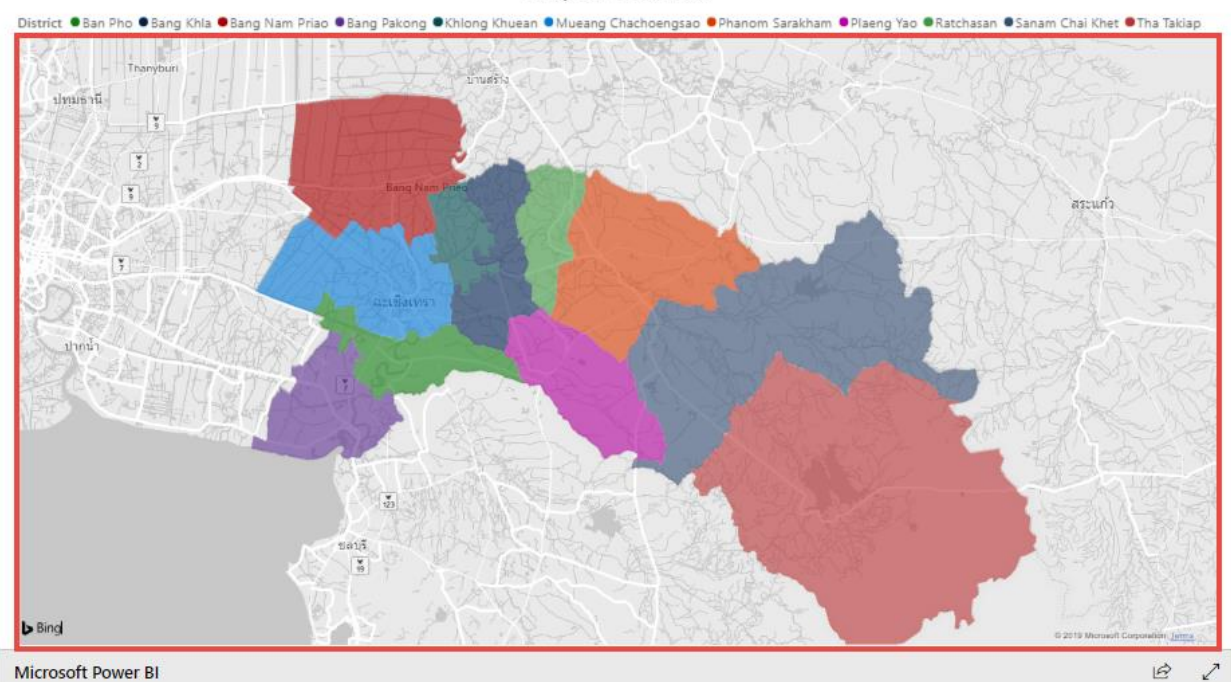

## 1. Config in Web browser

- 1.1 Open Chrome Web browser
- 1.2 Click at this sign ( <sup>‡</sup> ) and click "Setting"

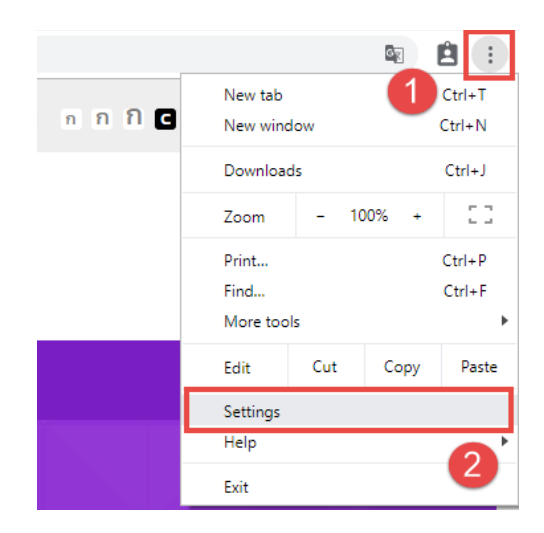

1.3 Click "Advanced" in order to show languages details

1.4 In "Order language based on your preference", click at this sign (  $\ddagger$  ) of the language you want to display, and then select "Move to the top"

| Languages                               |                                        |
|-----------------------------------------|----------------------------------------|
| Language<br>English                     | ^                                      |
| Order languages based on your prefer    | ence                                   |
| English                                 |                                        |
| Google Chrome is displayed in th        | is language                            |
| Thai                                    | Display Google Chrome in this language |
| Add languages                           | Move to the top                        |
| Offer to translate pages that aren't in | Remove                                 |
| Spell check                             | ~                                      |